# Instructions for adding Metropics Radio to your Sonos System

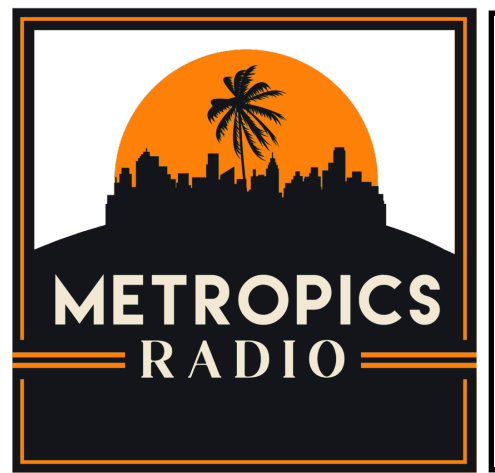

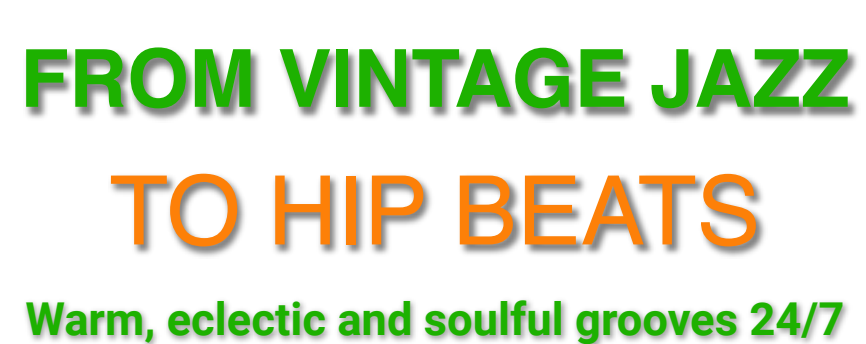

www.MetropicsRadio.org

## Jazz for an Interwoven Planet Modern & Vintage Jazz - Soulful World Music

Metropics Radio explores different genres of 'cool' like Island Music, Latin, Brazilian and other global jazz tributaries.

Brought to you by

Carlos Pagán

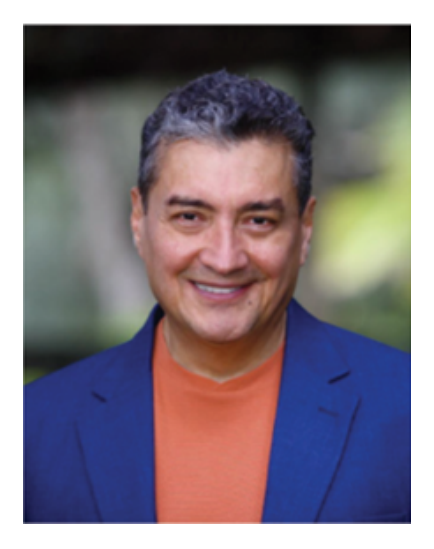

#### A) Add Metropics Radio to Sonos from your Mac or PC

- 1. Open the Sonos app on your Mac or PC
- 2. Click on the Manage menu
- 3. Click on Add Radio Station

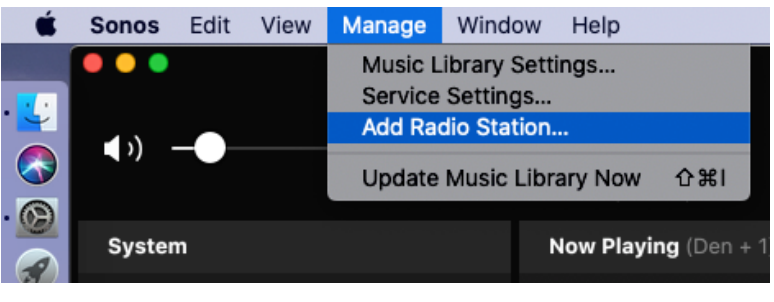

Figure 1

This will open the Add Radio Station dialogue box

| Add a Radio Station                                                                                                |
|----------------------------------------------------------------------------------------------------|
| Enter information for the new radio station.<br>The new radio station will be added to TuneIn > My Radio Stations. |
| Streaming URL                                                                                                    |
| http://streaming.live365.com/a56368?l                                                                              |
| Station Name                                                                                                    |
| Metropics Radio                                                                                                    |
|                                                                                                    |
| Cancel OK                                                                                                    |

Figure 2

- 4. Copy and paste the following into the **Streaming URL** field http://streaming.live365.com/a56368?I (the last character is a lower case L)
- 5. Enter Metropics Radio into the Station Name field
- 6. Click **OK**

Metropics Radio is now added to your Sonos system. It will also appear in the Sonos app on your phone or tablet.

#### B) Add Metropics Radio to Sonos from your phone or tablet

If you added Metropics Radio to Sonos from your Mac or PC, you do <u>**not**</u> need to add it again from your phone or tablet. This section is for listeners who only interface with Sonos using their phone or tablet.

- 1. Open the Sonos app on your phone or tablet (Apple or Android)
- 2. Tap the **Music Source** icon 🎵 This will open the **Browse** list
- 3. Tap on Tunein This will open the Tunein list

If you do not have **Tunein** in the **Browse** list go to **Section E** below for instruction on how to add the **Tunein** radio service to your Sonos system.

- 4. Tap on My Radio Stations This will open the My Radio Stations list
- Tap the Ellipsis (...) to the right of the My Radio Stations title
  This will open a dialogue box with an option to Add New Radio Station
- 6. Tap Add New Radio Station This will open a dialogue box to Add a Radio Station
- Enter the Streaming URL and Metropics Radio as the Station Name Refer to Steps 4 and 5 on the previous page
- 8. Tap **OK**

Metropics Radio is now added to your Sonos system. It will also appear in the Sonos app on your Mac or PC.

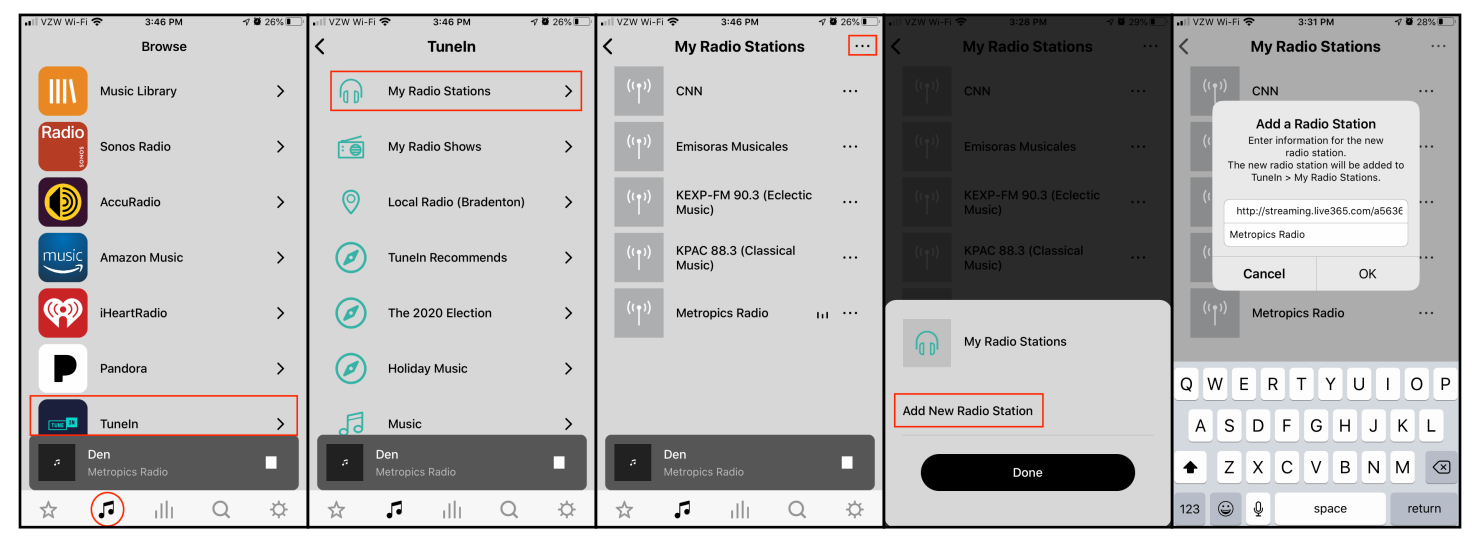

Figure 3

### C) Play Metropics Radio on Sonos System

- 1. Open the Sonos app on your Mac, PC or phone
- 2. Click on TuneIn in the Select a Music Source list

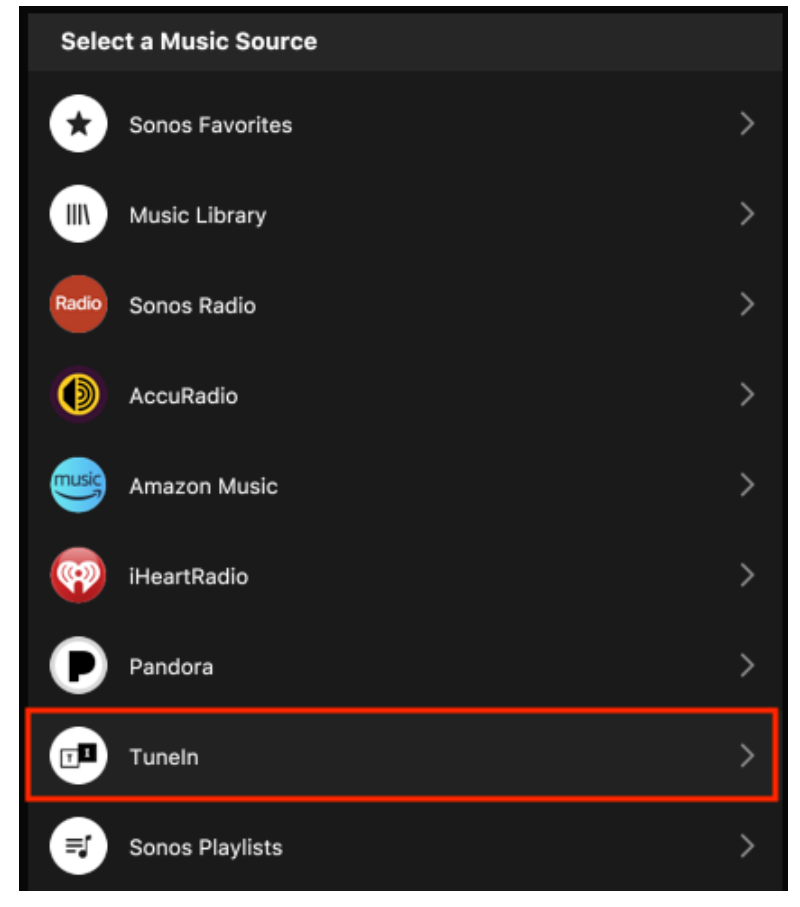

Figure 4

3. Click on My Radio Stations in the TuneIn list

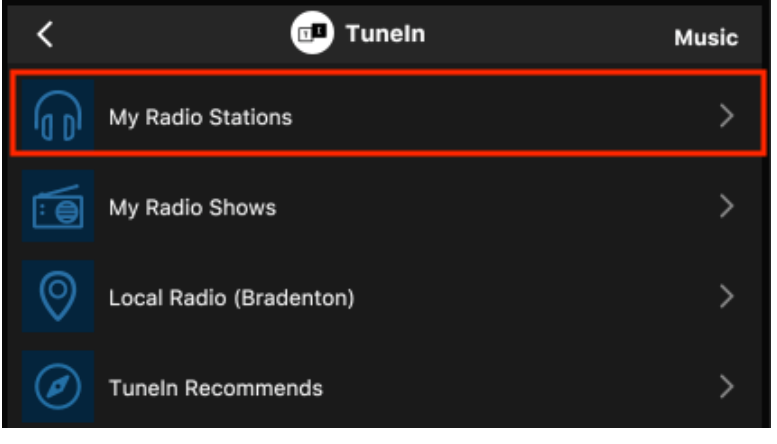

Figure 5

#### 4. Double click on Metropics Radio in the My Radio Stations list

Optionally, you can click on the down arrow to the right of **Metropics Radio** and then click on **Play Now** in the dialogue box that appears.

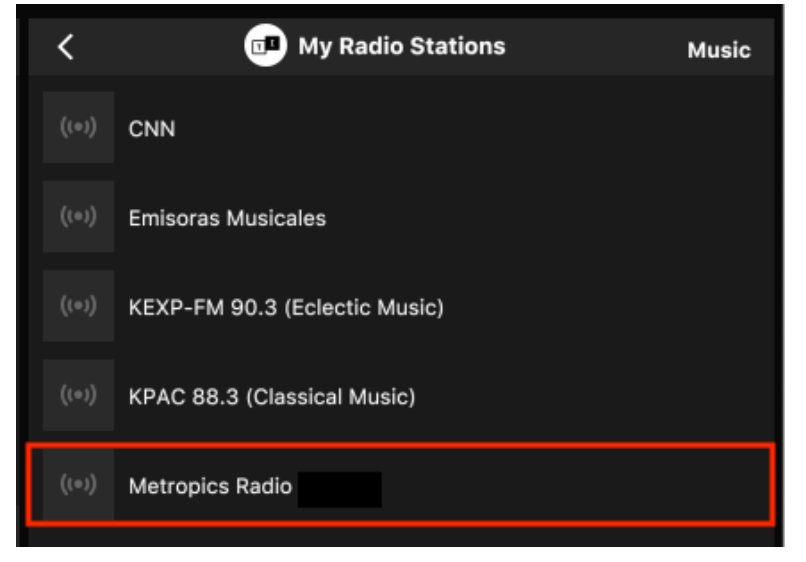

Figure 6

5. Enjoy

#### D) Add Metropics Radio to Sonos Favorites List

- 1. Open the Sonos app on your Mac, PC or phone
- 2. Click on **TuneIn** in the **Select a Music Source** list Refer to **Figure 4** above.
- Click on My Radio Stations in the TuneIn list Refer to Figure 5 above
- Right click on Metropics Radio in the My Radio Stations list or click on down arrow to the right of Metropics Radio Refer to Figure 6 above.
   This will open a dialogue box
- 5. Click on Add to Sonos Favorites

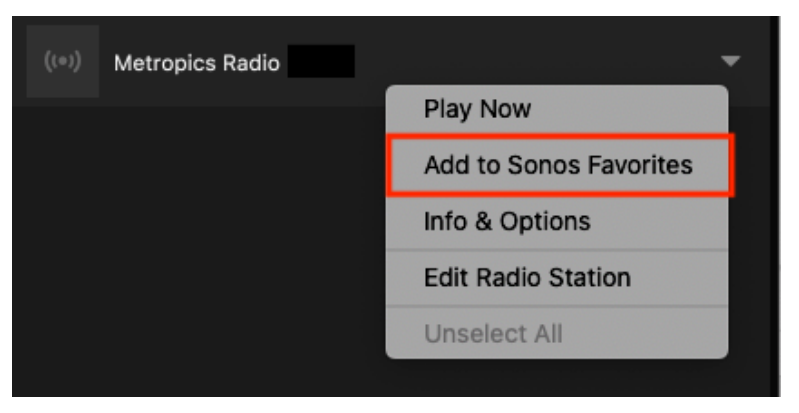

Figure 7

6. **Metropics Radio** will now appear in both the **My Radio Stations** list and the **Sonos Favorites** list. Depending upon the number of stations in each of these lists, it will be quicker to find Metropics Radio in one of the two lists.

Refer to Figure 6 above to see Metropics Radio in the My Radio Stations list.

Below is a view of Metropics Radio in the Sonos Favorites list.

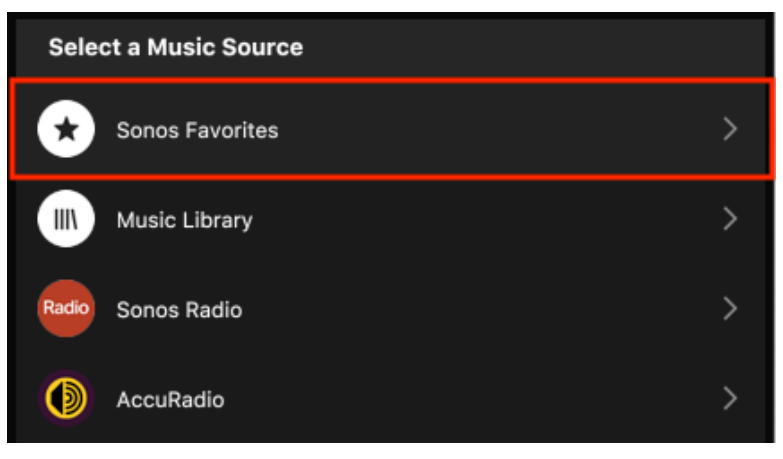

Figure 8

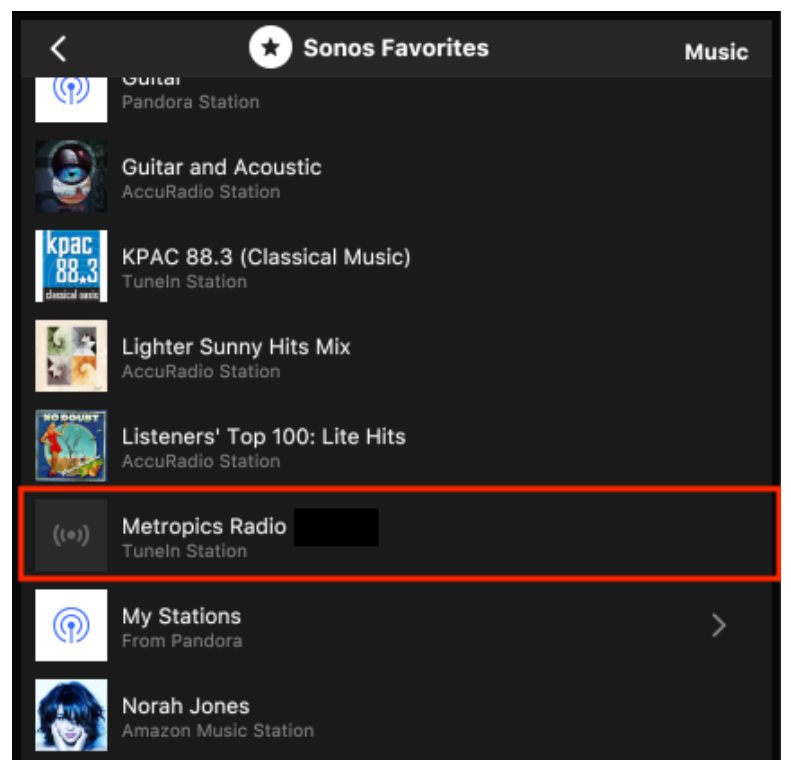

Figure 9

7. Enjoy

#### E) Adding Tunein Radio Service to Your Sonos System

If you were trying to add **Metropics Radio** to your Sonos system by following the instructions in **Section B** above and you could not find **Tunein** in the **Music Source** (**1**) **Browse** list then this section will instruct you on how to add **Tunein** to your Sonos **Music Source** (**1**) **Browse** list. Then you can go back to **Section B** and finish adding **Metropics Radio**.

- 1. In Sonos tap the **Settings** icon 🧭 This will open the **Settings** options list
- 2. Tap on Services & Voice This will open a screen with Voice and Music & Content
- 3. Scroll to the bottom of the Music & Content list
- 4. Tap on + Add a Service This will open a list of Add Music Services
- 5. Scroll down to Tunein and tap on it This will open Add Service for Tunein
- 6. Tap Add to Sonos This will open Add Tunein
- 7. Tap Set up Tunein This will open Setup Complete
- 8. Tap **Done Tunein** is now added to your **Music Source** (**1**) **Browse** list

Now you can go back to the instructions in **Section B** and finish adding **Metropics Radio** to your Sonos system.

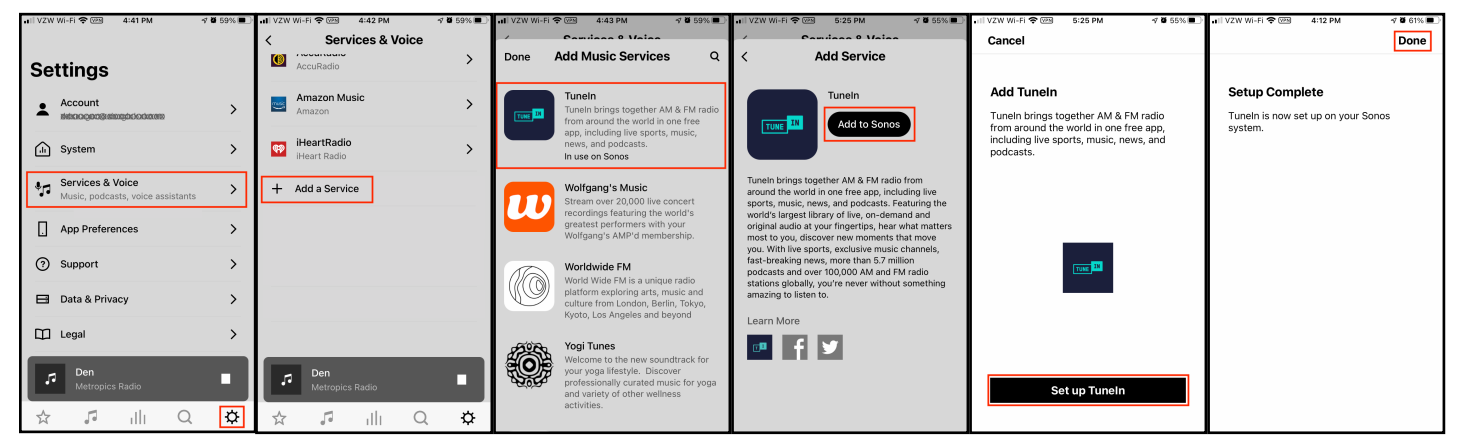

Figure 10